## Noah deinstallieren | Lösung

Noah komplett deinstallieren

## Schritt für Schritt

Funktionieren Noah Module nicht mehr oder werden nicht mehr angezeigt werden, muss Noah restlos von Ihrem PC entfernt werden. In beiden Fällen muss Noah komplett mit jeder Software wieder NEU installiert werden.

## Achtung

Eventuelle, vorhandene Module werden dabei ebenfalls aus Noah entfernt. Diese müssen dann ebenfalls neu installiert werden.

- 1. Deinstallieren Sie komplett alles was mit Noah zu tun hat (Patch, Engine, Aud & Link).
- 2. Mit dem Programm 'NoahSystemCleaner.exe' (erhalten Sie vom AMPAREX Support) das System von Noah befreien.
- 3. Als Nächstes löschen Sie im Dateimanager (Windows-Explorer) den Ordner unter '\programme\gemeinsame dateien\HIMSA Shared'.

Alternativ können Sie Noah auch manuell komplett deinstallieren.

- 1. Deinstallieren Sie komplett alles was mit Noah zu tun hat (Patch, Engine, Aud & Link).
- 2. Jetzt muss in der Registry unter Windows (Start Ausführen regedit) der Eintrag 'HKEY\_LOCAL\_MACHINE Software Himsa' komplett gelöscht werden.
- 3. Als Nächstes löschen Sie im Dateimanager (Windows-Explorer) den Ordner unter \programme\gemeinsame dateien\HIMSA Shared'.